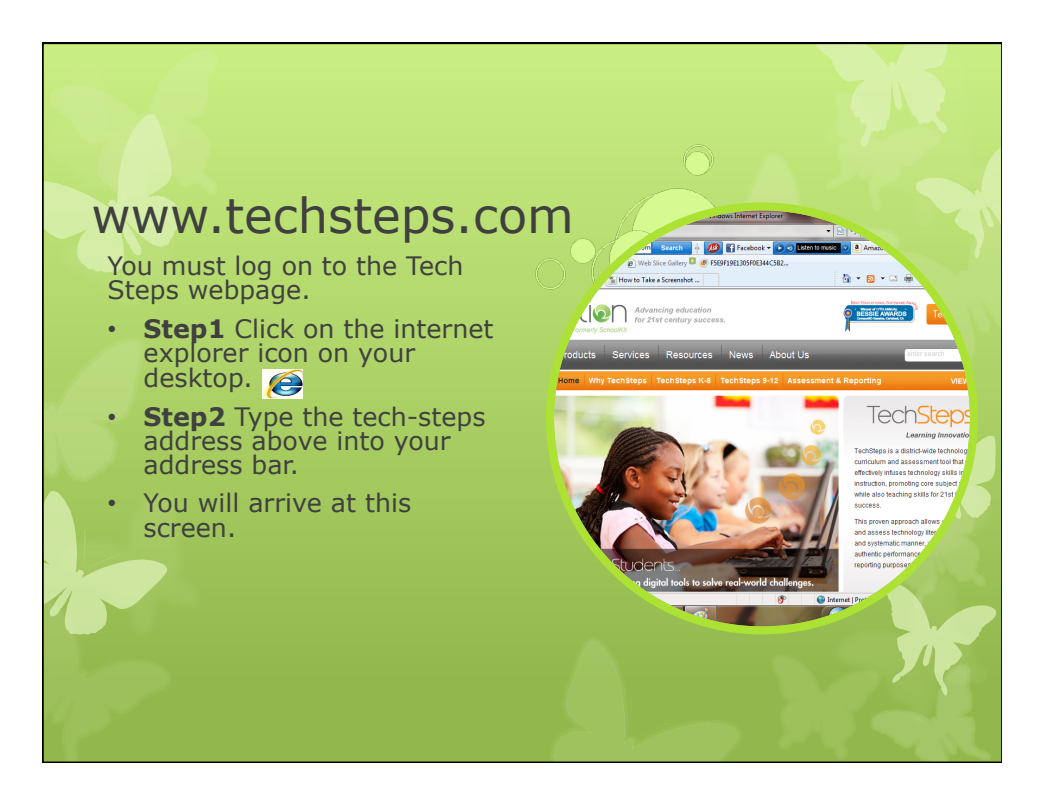

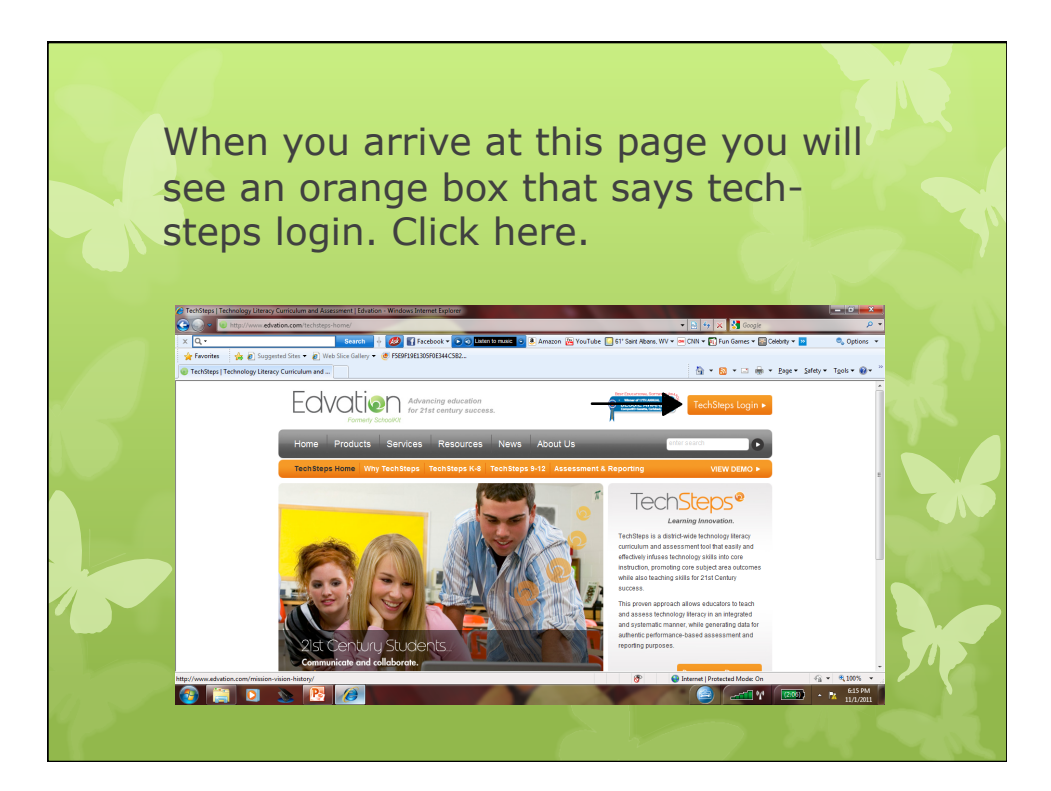

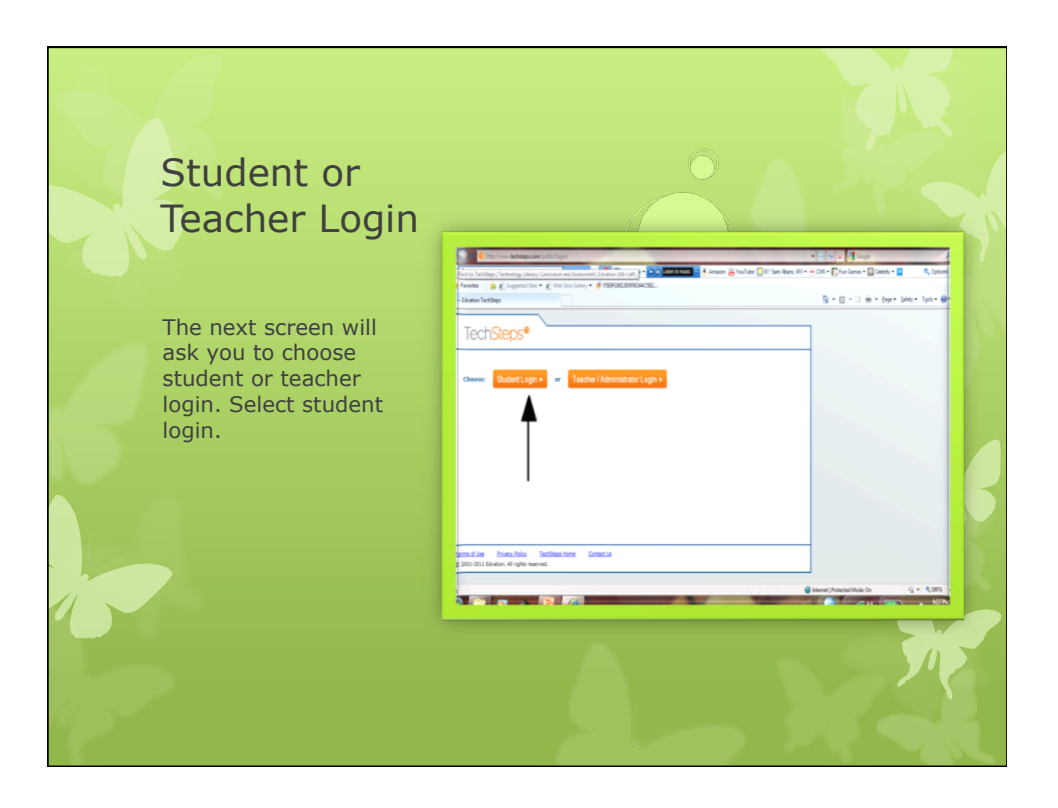

|          | Login Information<br>Now you will enter<br>information about our<br>school. |  |
|----------|-----------------------------------------------------------------------------|--|
| School   | Harts Primary                                                               |  |
| Grade    | Grade 2                                                                     |  |
| Password | rex56                                                                       |  |
|          | Now click login.                                                            |  |

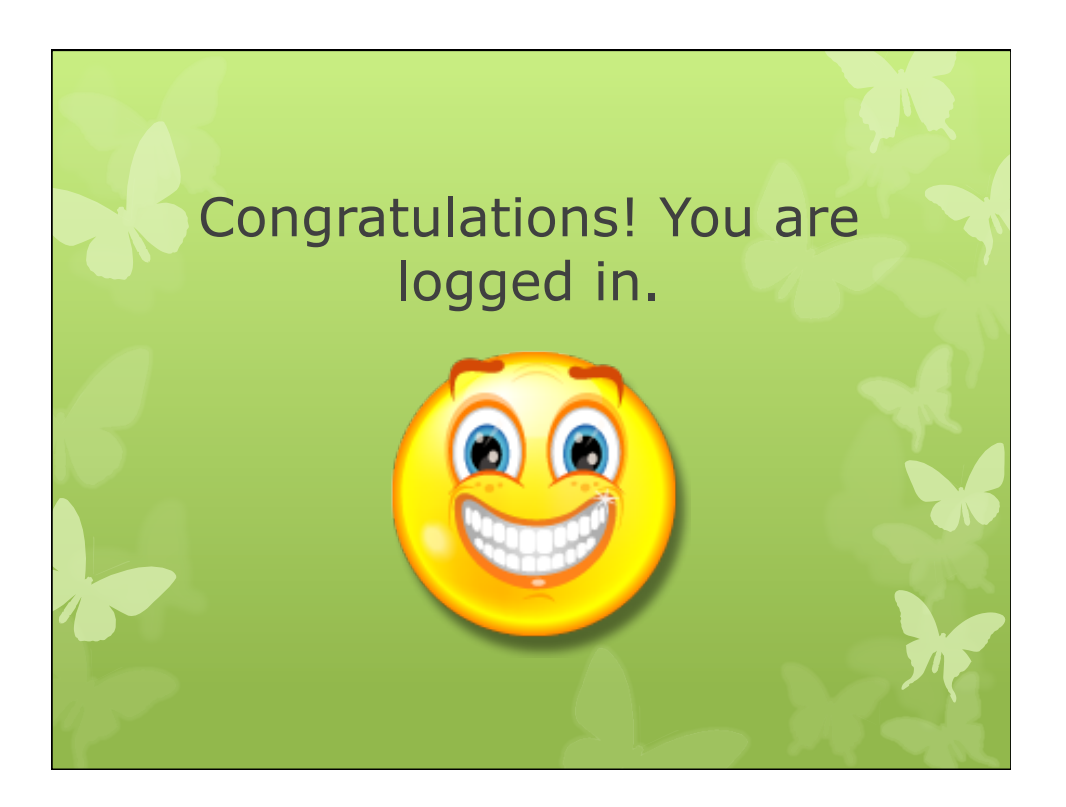